## Saphetydoc Facturación Electrónica

# MANUAL

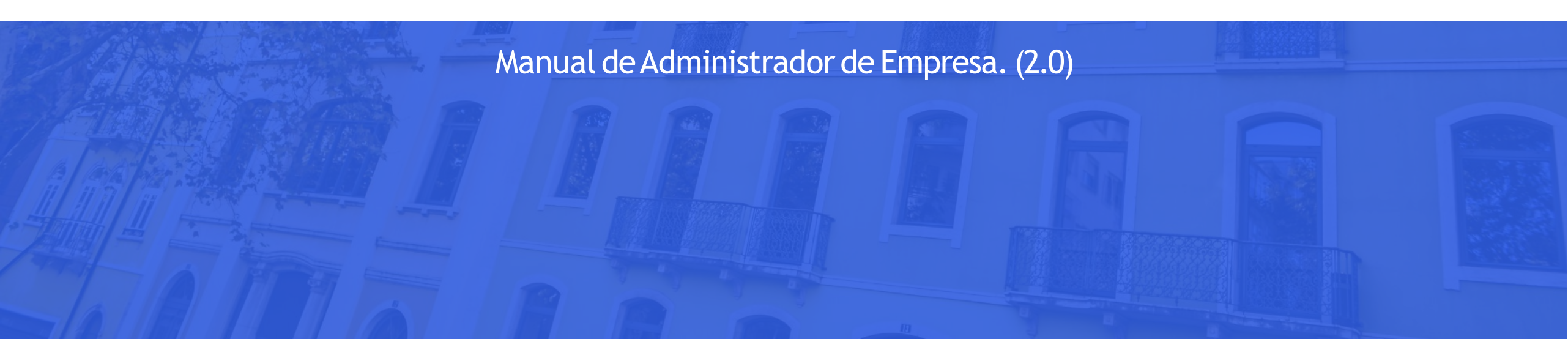

## INDICE

Bienvenido a SaphetyDoc

- 1. Ingreso al Sistema
- 2. Recuperar Contraseña
- 3. Dashboard
- 4. Conteo de Documentos
- 5. Enviados
- 6. Recibidos
- 7. Búsqueda de Documentos
- 8. Detalle de Documento
- 9. Empresa
- 10 Usuarios
- 11. Series
- 12. Proveedores
- 13. Clientes
- 14. Creación Manual de Documentos
- 15. Jerarquía de Roles
- 16. Nuevos Roles en la Herramienta
- 17. Soporte Técnico

#### BIENVENIDO

SaphetyDoc - Facturación Electrónica, permite a las empresas clientes, gestionar todas sus facturas electrónicas de acuerdo con el decreto 2242 de noviembre 2015, emitido por la Dirección de Impuestos y Aduanas Nacionales (DIAN).

El manual de administrador de empresa es una guía practica para el acceso a las funcionalidades de gestión de empresas, usuarios y documentos de la plataforma.

#### **INGRESO AL SISTEMA**

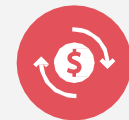

Ingrese a la herramienta de Saphety 3 pasos.

1. Ingresar a la plataforma por medio del link proporcionado.

2.Usuario: Digite el correo electrónico con que se creó su cuenta.

3.Contraseña: Digite la contraseña que activó en el sistema.

#### https://einvoicing-co-qa.saphety.com/#/saphety/login

En caso de tener un operador diferente a Saphety este link debe ser modificado en la parte roja con el nombre de su proveedor tecnológico.

| saphety                        | English Spanish      |  |
|--------------------------------|----------------------|--|
| Saphety Facturación Electrónio | ca Colombia          |  |
| Usuario                        |                      |  |
| Contraseña                     | Recuperar contraseña |  |
|                                |                      |  |

### **RECUPERAR CONTRASEÑA**

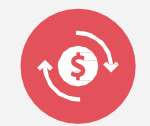

Para recuperar la contraseña, en la página de acceso la herramienta SaphetyDoc, ingrese en la par te inferior a "Recordar contraseña", diligencie el formulario, luego digitando el correo electrónico registrado, recibirá una notificación, de clic en "RECUPERAR CONTRASEÑA" e ingrese una nueva contraseña y de forma automática se realizará el cambio.

|                                      | Aún no es client                                                                 | Recuperación de Contraseña                                                                           |
|--------------------------------------|----------------------------------------------------------------------------------|----------------------------------------------------------------------------------------------------|
| SaphetyDoc   Facturación Electrónica | Ingresar aquí para empezar<br>ahora <b>mismo</b> con la Facturación Electrónica. | ¿Olvidó su contraseña? Enviaremos un correo<br>electrónico con una "URL" para que pueda recuperar su |
| comunicaciones@saphety.com           | INGRESAR A FACTURACIÓN ELECTRÓNICA                                               | acceso.<br>Correo Electrónico                                                                        |
|                                      |                                                                                  | E-mail                                                                                               |
| INGRESO                              | Elige tu Idioma                                                                  | RECUPERAR CONTRASEÑA                                                                                 |
| Recuperar contraseña                 |                                                                                  |                                                                                                    |
|                                      |                                                                                  |                                                                                                    |

03

Recuperación de Contraseña

Ha escogido recuperar la contraseña.

Clic en el botón de abajo por favor.

RECUPERAR CONTRASEÑA

| Recuperación de Contraseña            |  |
|---------------------------------------|--|
| Por favor ingrese su nueva contraseña |  |
| Contraseña 🕦                          |  |
| Confirmar Contraseña                  |  |
|                                       |  |

#### DASHBOARD

El módulo DASHBOARD permite visualizar las estadísticas por estado de entrega, aceptación, comunicación y errores ante la DIAN.

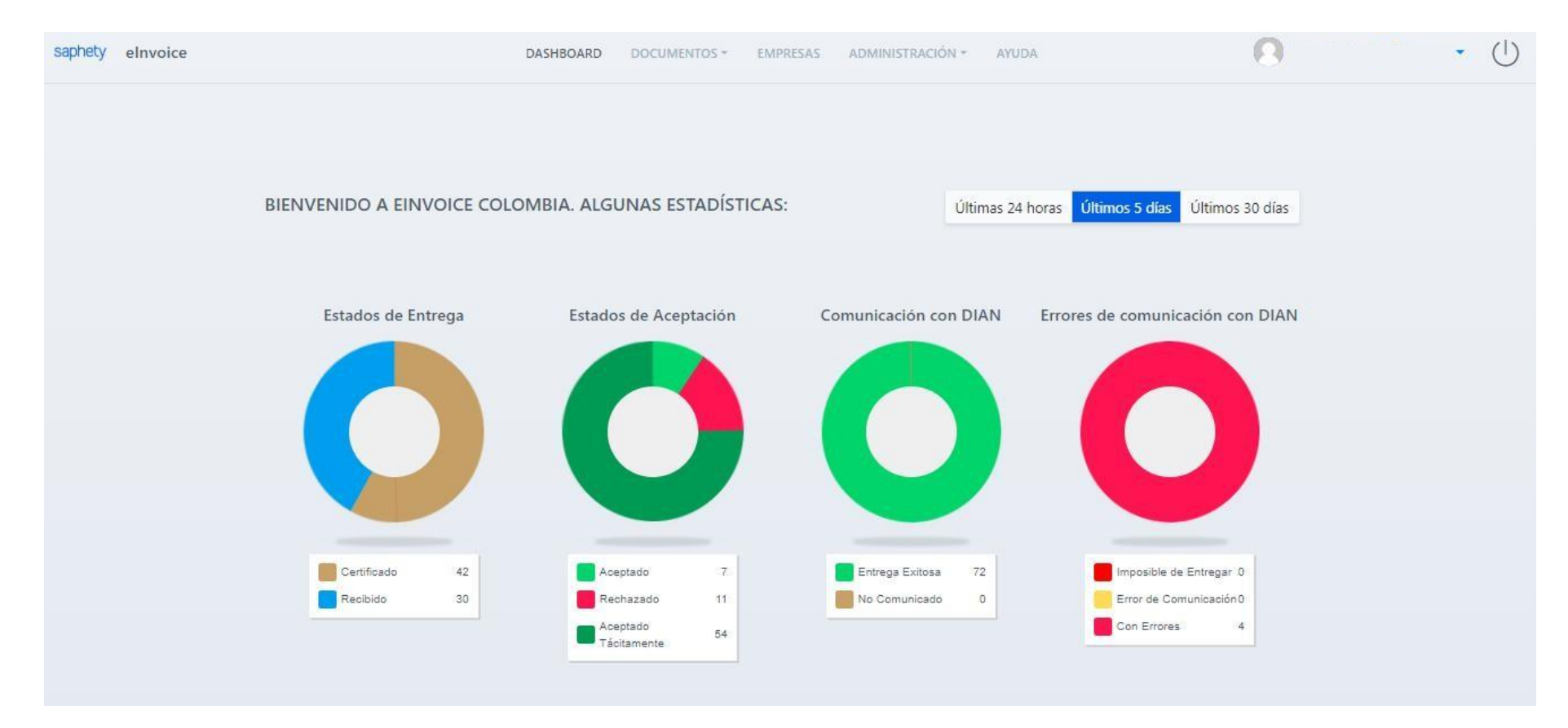

#### CONTEO DE DOCUMENTOS

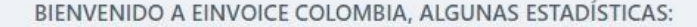

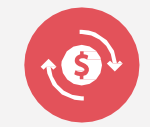

Dentro del Dashboard podrá visualizar algunas estadísticas de **"Conteo de Documentos"** Enviados y Recibidos, por Mes, Empresa y Año.

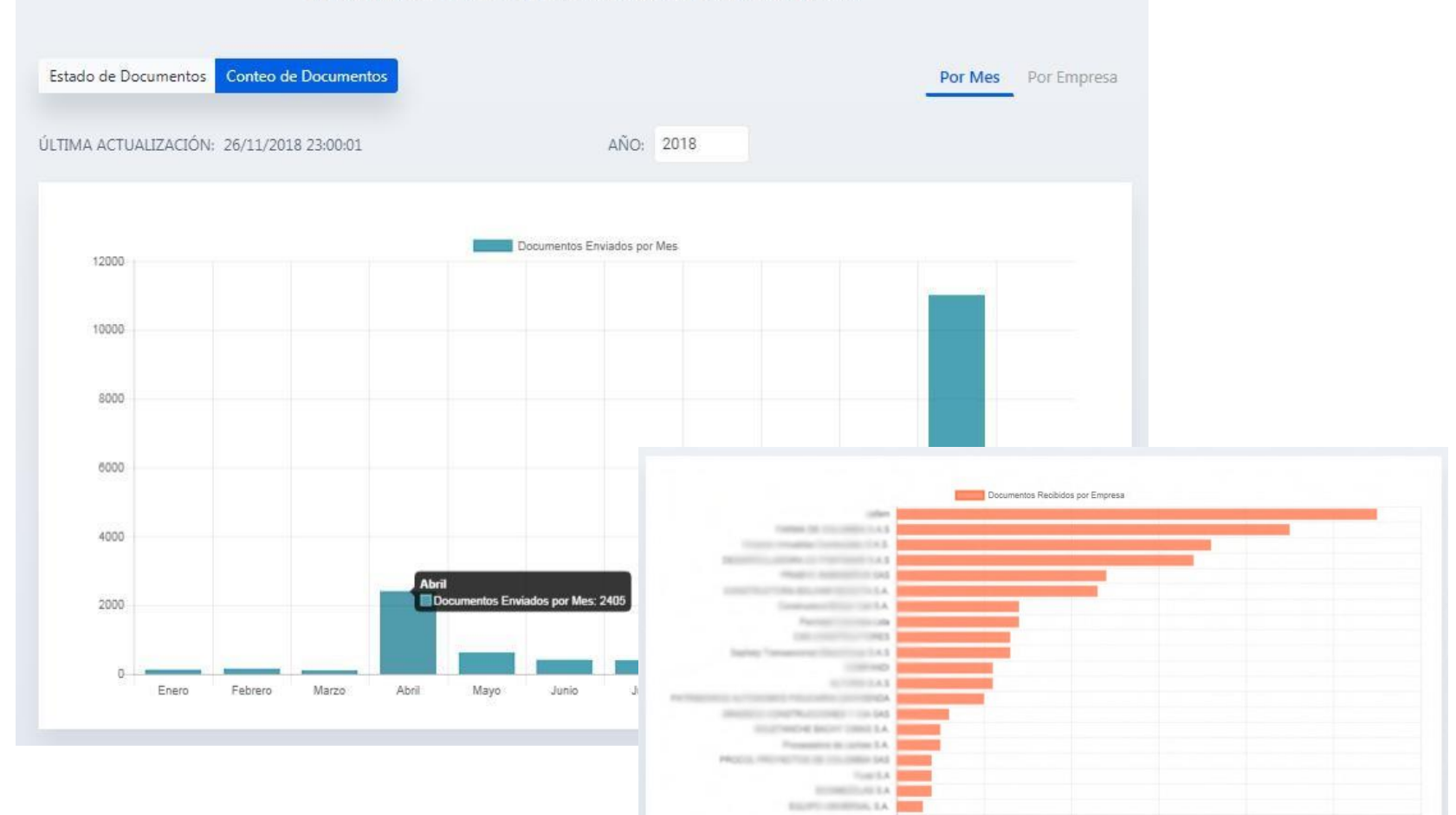

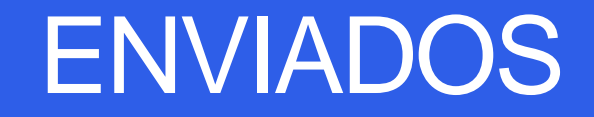

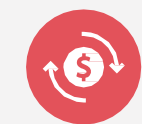

Al dar clic en el módulo de Documentos  $\rightarrow$  Enviados, el usuario podrá listar los documentos emitidos a todos sus clientes.

Al dar click sobre el botón  $\mathcal{C}$  se podrá realizar el envió de integración (PDF + XML-UBL) al cliente, siempre y cuando se haya configurado en "Tipo de integración" una opción de envío para el cliente. Ver sección "CLIENTES" en este manual.

| ⊕ BÚSQUEDA DE D      | DOCUMENTOS             |                                 |                          |                       |                        |                        |                                    | Desde 1 Hasta S           | De 9 《 | < 1 > »        |
|----------------------|------------------------|---------------------------------|--------------------------|-----------------------|------------------------|------------------------|------------------------------------|---------------------------|--------|----------------|
| TIPO DE<br>DOCUMENTO | NÚMERO DE<br>DOCUMENTO | EMISOR                          | RECEPTOR                 | FECHA DE<br>DOCUMENTO | FECHA<br>CREACIÓN↓₹    | ESTADO DE<br>DOCUMENTO | ESTADO DE COMUNICACIÓN<br>CON DIAN | ESTADO DE<br>NOTIFICACIÓN | MONEDA | VALOR<br>TOTAL |
| Factura de Venta     | FAC11                  | Empresa Prueba CTST<br>COLOMBIA | Cliente prueba<br>(TST 😅 | 29/04/2019            | 29/04/2019<br>14:18:51 | Certificado            | Entregado con Éxito                | Entregado                 | COP    | \$ 107.100,00  |
| Factura de Venta     | FAC10                  | Empresa Prueba CTST<br>COLOMBIA | Cliente prueba<br>CTST 🖯 | 29/04/2019            | 29/04/2019<br>14:17:00 | Certificado            | Entregado con Éxito                | Entregado                 | СОР    | \$ 107.100,00  |
| Factura de Venta     | FAC9                   | Empresa Prueba CTST<br>COLOMBIA | Cliente prueba<br>CTST 🖯 | 29/04/2019            | 29/04/2019<br>14:06:29 | Certificado            | Entregado con Éxito                | Entregado                 | СОР    | \$ 47.600,00   |
| Factura de Venta     | FAC8                   | Empresa Prueba CTST<br>COLOMBIA | Cliente prueba<br>CTST 🖯 | 08/04/2019            | 08/04/2019<br>14:24:44 | Certificado            | Entregado con Éxito                | Entregado                 | COP    | \$ 107.100,00  |
| Factura de Venta     | FAC7                   | Empresa Prueba CTST<br>COLOMBIA | Cliente prueba<br>CTST 🖯 | 29/04/2019            | 08/04/2019<br>14:05:54 | Aceptado               | Entregado con Éxito                | Entregado                 | COP    | \$ 100.000,00  |

**Documentos Enviados** 

#### RECIBIDOS

છે

Al dar clic en el módulo de Documentos → Recibidos, el usuario podrá listar los documentos que sus proveedores le han emitido.

| saphety elnve                  | oice               | DASHBOA                                  | RD DOCUMENTOS - EMPRESAS ADMIN          | IISTRACIÓN - AYUDA |                     | 0             |        | • 🕛           |
|--------------------------------|--------------------|------------------------------------------|-----------------------------------------|--------------------|---------------------|---------------|--------|---------------|
|                                |                    |                                          | Documentos Recibido                     | os                 |                     |               |        |               |
| € BÚSQU                        | UEDA DE DOCUMENTOS | CARGAR DOCUMENTOS                        |                                         |                    | Desde 0             | Hasta 0 De 0  | « < 1  | > >>          |
| TIPO DOCUMENTO                 | NUMERO DOCUMENTO   | ORIGEN                                   | DESTINO                                 | FECHA DOCUMENTO    | FECHA CREACIÓNI#    | ESTADO        | MONEDA | VALOR TOTAL   |
| Factura de Venta               | 984000281          | Saphety Transacciones Electrónicas S.A.S | chains (chatflutcoves                   | 30/09/2018         | 02/10/2018 10:30:05 | Recibido      | COP    | 9,520.00      |
| Factura de Venta               | 984000280          | Saphety Transacciones Electrónicas S.A.S |                                         | 30/09/2018         | 01/10/2018 09:15:03 | Aceptado      | COP    | 9,520,00      |
| Factura de Venta               | 304                | PROCEL PROVECTES OF CELEMERA SAS         | Arti (2007) 47304 (44                   | 31/07/2018         | 26/09/2018 16:59:32 | * Delivered * | COP    | 7,735,000.00  |
| Factura de Venta               | 77                 | CLA CLUMES HOLY DO                       | PROFESSION - PROVEN TO COLOR AND A SALE | 15/05/2018         | 25/09/2018 17:28:56 | * Delivered * | COP    | 12,788,629,02 |
| Factura de Venta               | G5G29665           | CHURCH REAM ADDITE IA                    | Revealed Concerns one                   | 26/06/2018         | 24/09/2018 15:51:01 | Recibido      | COP    |               |
| Factura de Venta               | FV20               | CALL CONTRACTORS LAN                     | 421001000                               | 10/09/2018         | 24/09/2018 10:11:25 | * Delivered * | COP    | 1,190,000.00  |
| Factu <mark>ra</mark> de Venta | FV19               |                                          | 40,000 (141                             | 20/09/2018         | 21/09/2018 11:03:24 | * Delivered * | COP    | 3,570,000.00  |
| Factura de Venta               | FV18               |                                          |                                         | 20/09/2018         | 21/09/2018 11:00:09 | * Delivered * | COP    | 3,570,000.00  |
| Factura de Venta               | FV17               |                                          | A050801243                              | 20/09/2018         | 21/09/2018 10:54:56 | * Delivered * | COP    | 3,570,000.00  |
| Factura de Venta               | FV16               | Dell-Dell'Information                    | addectors.                              | 20/09/2018         | 21/09/2018 10:53:24 | * Delivered * | COP    | 1,190,000.00  |
| Factura de Venta               | FV15               | CALL CONTRACTORS LAS                     | AUTORN DAS                              | 20/09/2018         | 21/09/2018 10:52:17 | * Delivered * | COP    | 1,190,000.00  |
| - ne constant                  |                    |                                          |                                         | 17/20 2010         |                     | -             | -      | 400,000,00    |

### BÚSQUEDA DE DOCUMENTOS

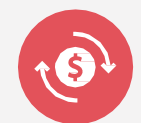

Realice búsquedas especializadas usando los diferentes filtros. Exporte los resultados en:

Second Excel

Representaciones gráficas en PDF (un máx.500 facturas de la búsqueda en un archivo comprimido .Zip)

| Número de Doc                          | umento                 |                 |              | Emisor                 |                      |                         | Receptor       |                        |             |
|----------------------------------------|------------------------|-----------------|--------------|------------------------|----------------------|-------------------------|----------------|------------------------|-------------|
| Tipo de Docum                          | ento                   | Subtipo de Doci | imento       | Estado de Notificación | Estad                | lo de Negocio           |                | Estado de Comunicación |             |
| Seleccionar V                          | alor 🔻                 | Seleccionar Va  | alor 🔻       | Seleccionar Valor      | • Sel                | eccionar Valor          | •              | Seleccionar Valor      | *           |
| Creado Desde                           |                        |                 | Creado Hasta |                        | Docu                 | mento Desde             |                | Documento Hasta        |             |
|                                        |                        | İ               |              | Ē                      | 5                    |                         | <b></b>        |                        | İ           |
| BUSCAR                                 |                        |                 |              |                        |                      |                         |                |                        | DKCEL PDF   |
| BÚSQUEDA DE I                          | DOCUMENTOS             |                 |              |                        |                      |                         |                | Desde O Hasta O De O   |             |
| ) BÚSQUEDA DE I<br>IPO DE<br>XOCUMENTO | NÚMERO DE<br>DOCUMENTO | ORIGEN          | DEST         | NO                     | FECHA DE<br>DOCUMENT | FECHA<br>O CREACIÓNIF E | STADO ESTADO I | DIAN ESTADO DE MONEDA  | VALOR TOTAL |

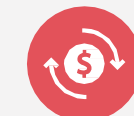

Al seleccionar un documento, dando click en número de documento, ingresará al detalle PDF-versio

- En el área izquierda se visualizará la representación gráfica en formato PDF.
- En el área derecha se visualizarán los datos importantes del documento.

|                                                                                                    | Documentos enviados / Factura o                          | le Venta - 984 | 4000286 |   |   |                        |                                         |                 |
|----------------------------------------------------------------------------------------------------|----------------------------------------------------------|----------------|---------|---|---|------------------------|-----------------------------------------|-----------------|
|                                                                                                    | 1 / 1                                                    | ¢              | Ŧ       | ē | 1 | METADATOS              | FORMATOS COMUNICACIONES                 |                 |
|                                                                                                    |                                                          |                |         |   |   |                        | DETALLE DOCUMENTO                       | VALOR           |
| saphety                                                                                                    | Factura de Venta 984000286                               |                |         |   |   | ESTADO                 | 09/10/2018 09:41:06                     | Certificado     |
| Sanhahu Transsonianan Electrónicas S.A.S.                                                                                                    |                                                          |                |         |   |   | ESTADIO DIAN           | 09/10/2018 09:41:08                     | Entrega exitosa |
| Arthroad Economics Contract Social<br>REGIMEN COMUN<br>ACTIVIDAD ECONOMICA 4210<br>SOMOS GRANDES CONTRIBUIYENTES<br>RESPLUCIÓN DROMOS DE D. 01/2/2016 | EMPREDA POLIZINA<br>NIT: 830 001<br>DIR: CRA 13 17 79    |                |         |   |   | ESTADO<br>NOTIFICACIÓN | 09/10/2018 09:41:08                     | Entregue        |
| NO SOMOS ALITORRETENEDORES<br>AGENTE RETENEDOR DE IVA<br>AGENTE RETENEDOR DE ICA<br>Resolución DIAN 9000000117051457                                  | CIUDAD: BOGOTA<br>FECHA: 08/10/2018<br>VENCE: 11/10/2018 |                |         |   |   | TIPO DOCUMENTO         | Factura de Venta                        |                 |
| Para Facturación Electrónica desde 980000000 hasta 986000000<br>Valido entre 31/05/2016 hasta 01/01/2028                                              |                                                          |                |         |   |   | SUB TIPO<br>DOCUMENTO  |                                         |                 |
|                                                                                                    |                                                          |                |         |   |   | NUMERO<br>DOCUMENTO    | 984000286                               |                 |
| Richard States                                                                                                    | Moneda COP                                               |                |         |   |   | ORIGEN                 | 900606963 Saphety Transacciones Electro | nicas           |
| DETALLE                                                                                                    | VALOR                                                    |                |         |   |   | Under                  | S.A.S                                   |                 |
| Play staty 4                                                                                                    | \$ 1,440,000.00                                          |                |         | # |   | DESTINO                | 83000                                   |                 |
|                                                                                                    |                                                          |                |         |   |   | FECHA DOCUMENTO        | 09/10/2018                              |                 |
| SUBTOTAL                                                                                                    | \$ 1.440.000,00                                          |                |         | + |   | FECHA CREACIÓN         | 09/10/2018 09:41:06                     |                 |
| DESCUENTO                                                                                                    | \$ 0.00                                                  |                |         |   |   | VALOR TOTAL            | \$ 1,440,000.00                         |                 |
| Vr. IVA 19,00%                                                                                                    | \$ 273,600.00                                            |                |         |   |   |                        |                                         |                 |
|                                                                                                    |                                                          |                |         |   |   |                        |                                         |                 |

Documento enviado

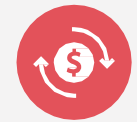

#### El área izquierda está divida en 3 pestañas.

PDF-ve

#### **METADATOS:**

- Estado del negocio
- Estado de DIAN
- Estado de Notificación
- Tipo de Documento
- Número de Documento
- Semisor / Adquiriente
- Fecha (Emisión/creación)
- ValorTotal

|                                                                                                    | 1/1 |                                                         | Ċ | Ŧ | ē  | METADATOS              | FORMATOS COMUNICACIONES                           |              |
|----------------------------------------------------------------------------------------------------|-----|---------------------------------------------------------|---|---|----|------------------------|---------------------------------------------------|--------------|
|                                                                                                    |     |                                                         |   |   |    |                        | DETALLE DOCUMENTO                                 | VALOR        |
| saphety                                                                                                    |     | Factura de Venta 984000286                              |   |   |    | ESTADO                 | 09/10/2018 09:41:06                               | Certificado  |
| Saphety Transacciones Electrónicas S.A.S                                                                                          |     |                                                         |   |   |    | ESTADO DIAN            | 09/10/2018 09:41:08                               | Entrega exit |
| NIT. 900 606 963<br>REGINEW COMUN<br>ACTIVIDAD ECONÓMICA 4210<br>SOMOS GRANDES CONTRIBUYENTES<br>BESOLUCIÓN NODORÉ DEL 01/12/2016 |     | EMPRESA PRUBBA<br>NT: 830 000<br>DIR: CRA 13 17 79      |   |   |    | ESTADO<br>NOTIFICACIÓN | 09/10/2018 09:41:08                               | Entregue     |
| NO SOMOS AUTORIETENEDORES<br>AGENTE RETENEDOR DE IVA<br>AGENTE RETENEDOR DE IVA<br>Resolución DIAN 900000117051457                |     | CIUDAD: BOGOTA<br>FECHA 08/10/2018<br>VENCE: 11/10/2018 |   |   |    | TIPO DOCUMENTO         | Factura de Venta                                  |              |
| Para Facturación Electrónica desde 98000000 hasta 98600000<br>Valido entre 31/05/2016 hasta 01/01/2028                            |     |                                                         |   |   |    | SUB TIPO<br>DOCUMENTO  |                                                   |              |
|                                                                                                    |     |                                                         |   |   |    | NUMERO<br>DOCUMENTO    | 984000286                                         |              |
| DETALLE                                                                                                    |     | VALOR                                                   |   |   |    | ORIGEN                 | 900606963 Saphety Transacciones Electrón<br>S.A.S | icas         |
| Play staty 4                                                                                                    |     | \$ 1,440,000.00                                         |   |   | #  | DESTINO                | 83000                                             |              |
|                                                                                                    |     |                                                         |   |   |    | FECHA DOCUMENTO        | 09/10/2018                                        |              |
|                                                                                                    |     | \$ 1.440.000,00                                         |   | 1 | +  | FECHA CREACIÓN         | 09/10/2018 09:41:06                               |              |
| SUBTOTAL                                                                                                    |     |                                                         |   |   |    |                        |                                                   |              |
| SUBTOTAL<br>DESCUENTO                                                                                                    |     | \$ 0.00                                                 |   | 1 | -) | VALOR TOTAL            | \$ 1,440,000.00                                   |              |

#### Documento enviado Documentos enviados / Factura de Venta - 98400028

S

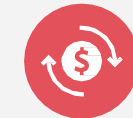

FORMATOS:

- Representación gráfica del documento - PDF
- Mensaje enviado a la DIAN XML UBL
- Mensaje enviado a SaphetyDOC – DTO
- Adjuntar documentos (capacidad máxima 5MB)
   Se podrán adjuntar varios documentos siempre y cuando la suma total de peso no supere los 5MB

| METADATOS FORMATOS             | COMUNICACIONES |   |        |
|--------------------------------|----------------|---|--------|
| NOMBRE ARCHIVO                 | FORMATO        |   |        |
| SE9.pdf                        | PDF            | 盈 | 盎      |
| face_f0830007691000000599E.xml | XML            |   | ß      |
| SE9.json                       | DTO            |   | ß      |
| * Document_Attachments *       |                |   |        |
| NOMBRE TAMAÑ                   | ŇO             |   | CARGAR |

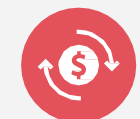

#### COMUNICACIONES:

- Permite reenviar la notificación del documento emitido.
- La opción "Actualizar correo de notificación" permitirá actualizar la información con respecto al correo electrónico del cliente, desde la pestaña de comunicaciones, si así se desea.

| METADATO   | OS FORMATOS                       | COMUNICACION     | IES          |
|------------|-----------------------------------|------------------|--------------|
| Notificac  | ión de Entrega                    |                  |              |
| Correo del | l Adquirente<br>aprueba@gmail.com | ×                | ENVIAR       |
| 🗌 * Docum  | nent_Notification_Update          | eCustomerNotific | ationEmail * |

#### EMPRESAS

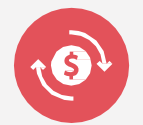

En el módulo de EMPRESAS el usuario visualizará el listado de empresas a las que tiene acceso.

|   |                                           | Listado Empresas                                                |                                                            |         |       |
|---|-------------------------------------------|-----------------------------------------------------------------|------------------------------------------------------------|---------|-------|
|   | a_title * ④ NUEVO 脸 * USERS_UPL           | OAD *                                                           | Desde 1 Hasta 25 De 187                                    | « < 1 2 | 3 4 5 |
|   | Por definir<br>Colombia                   | J<br>⊠ dere ande©servicerter am                                 | NIT 90<br>Colombia<br>America/Bogota<br>Español            | ß       | Ē     |
|   | Por Definir<br>Colombia                   | <ul> <li>         3360410         <ul> <li></li></ul></li></ul> | NIT<br>Colombia<br>America/Bogota<br>Español               | Ľ       | Ŵ     |
|   | AGRIGADOS TITUAN<br>Pendiente<br>Colombia | 2<br>2                                                          | NIT <b>801000</b><br>Colombia<br>America/Bogota<br>Español | Ø       | Î     |
| - | Appen<br>dirección de la empresa          | 🖉 16751273                                                      | NIT <b>900</b><br>Colombia                                 | 178     | Î     |

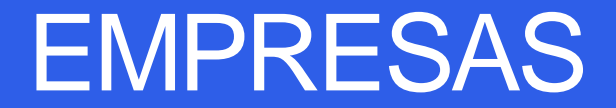

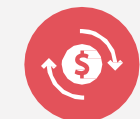

Al dar clic sobre una empresa, el usuario podrá ver la información de detalle. En el menú lateral derecho se encuentran las opciones que se gestionan desde este módulo.

Edición
Usuarios
Series
Proveedores
Clientes

| Main Info                   |                   |                     | Logo       |         | C Edición           |
|-----------------------------|-------------------|---------------------|------------|---------|---------------------|
| Tipo de Empresa             | Tipo de I         | Documento           |            |         | <b>Usuarios</b>     |
| Legal                       | CO_NIT            | _900606963          |            |         | <b>[III]</b> Series |
| Nombre                      |                   |                     |            |         | Proveedores         |
| Saphety Transacciones Elect | rónicas S.A.S     |                     |            | saphety | Clientes            |
| Código de País              | Tipo de Documento | Número de Documento |            |         |                     |
| Colombia                    | NIT               | 900606963           |            |         |                     |
| Zona Horaria                | Idioma            |                     |            |         |                     |
| America/Bogota              | Español           |                     |            |         |                     |
|                             |                   |                     |            |         |                     |
| Location/Contacts           |                   | Tax/D               | escription |         |                     |
| Dirección                   |                   | Régim               | en Fiscal  |         |                     |
| Calle 90 No. 11ª - 41       |                   | Simpl               | lificado   |         |                     |

Detalles de la compañía

Companies List / Detalles de la compañía

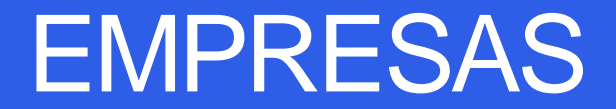

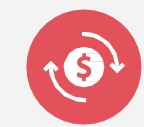

En el módulo de EMPRESAS, al momento de editar el logotipo de la compañía se debe tener en cuenta lo siguiente:

- Dimensión 250px X 250px
- La imagen no puede superar los 10KB.

|                     |                      | Crear Empresa<br>Companies List / Crear Empresa |                                     |
|---------------------|----------------------|-------------------------------------------------|-------------------------------------|
| Main Info           |                      |                                                 | Company Logo                        |
| Fipo Legal 💿        | Código               |                                                 |                                     |
| Seleccionar valor   | *                    |                                                 |                                     |
| Código País •       | Tipo de documento •  | Número del documento •                          |                                     |
| Seleccionar valor 🔹 | Seleccionar valor 🔹  |                                                 |                                     |
| Zona horaria        | Código de lenguaje • |                                                 |                                     |
| Seleccionar valor 🔹 | Seleccionar valor 🔹  |                                                 |                                     |
|                     |                      |                                                 | DROP FILES HERE OR CLICK TO UPLOAD. |
|                     |                      |                                                 |                                     |
| Location/Contacts   |                      |                                                 | Tax/Description                     |
| Dirección •         |                      |                                                 | Régimen fiscal 💿                    |
|                     |                      |                                                 | Seleccionar valor                   |
|                     | 1982.01              |                                                 |                                     |

#### USUARIOS

. . . . . . .

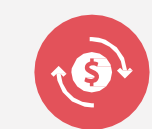

Para crear un usuario ingresar al módulo "EMPRESAS", de seleccionar una empresa, y en el menú lateral derecho seleccione la opción "USUARIOS" y:

Oar clic en Invitación.

clic

en

Oiligenciar el formulario. Se notificará vía Email al correo registrado para realizar la activación del nuevo usuario, abriendo la notificación dando

"Activar".

|                              | Companies List                    | / Companies Details / Listado |              |
|------------------------------|-----------------------------------|-------------------------------|--------------|
| € • USER_SEARCH_A            | REA_TITLE * 🖂 INVITACIÓN          |                               |              |
| NOMBRE                       | EMAIL                             | ESTADO DEL USUÁRIO            |              |
| pruebas PAOLA                |                                   | Activo                        |              |
| CYNDI MEDINA                 | empresaprueba@gmail.com           | Activo                        |              |
| Usuario Prueba               |                                   | Activo                        |              |
| <b>Bienver</b><br>Para activ | nido à la facturación electrónica | 03                            | Activ<br>Nom |
| Para avar                    | nzar por favor pulsar abajo       |                               | Contr        |

|                                | Invitación Usu<br>Companies List / Companies Details / User | ário<br>s List / Invitación Usuário                                                                              |
|--------------------------------|-------------------------------------------------------------|----------------------------------------------------------------------------------------------------|
| Complete los datos de los      | s usuarios, con el fin de enviar una invitación en el       | l contexto de esta empresa                                                                                       |
| Perfiles                       |                                                             |                                                                                                    |
| End user                       | Company Administrator                                       |                                                                                                    |
|                                | INVITAR                                                     |                                                                                                    |
| Activación de cuenta<br>Nombre | Email                                                       | Terminos y Condiciones                                                                                           |
| Contraseña                     | Confirmar Contraseña                                        | Politica de Privacidad<br>Politica de Privacidad<br>Yo acepto los terminos y condicione<br>* TOKEN VAL INVALID * |
|                                |                                                             |                                                                                                    |

La contraseña deberá cumplir los siguientes requisitos:

- No deberá contener parte del correo electrónico
- Mínimo 8 caracteres 2.
- Deberá contener una mayúscula, una minúscula y un 3. número o carácter especial

#### **USUARIOS**

E

Para asignar más empresas a usuario, se debe ingresar a "EMPRESAS" clic a la empresa en "Usuarios", se selecciona e usuario; al ingresar hacer clic en "Edición" y en la parte inferior "ASOCIADOS "se selecciona la empresa que se relacionará, luego clic en "Añadii Asociado", se asignan los roles y finalmente clic en "Guardar' (Estas acciones sólo pueder ser realizadas por un usuario Administrador).

|                                                                                                    | Listado d              | e Empresas / Detall | e de Empresa       |                       |          | capacitaciones saphety                                                                                             |
|----------------------------------------------------------------------------------------------------|------------------------|---------------------|--------------------|-----------------------|----------|----------------------------------------------------------------------------------------------------|
| 🕀 BÚSQUEDA DE USUARIOS 🖂 II                                                                                                    | NVITACIÓN              |                     | D                  | esde 1 Hasta 3 De 3 🔍 | < 1 > >> | Idioma                                                                                                    |
| NOMBRE                                                                                                    | CORREO ELECTRÓNICO     |                     | ESTADO DEL USUARIO | FECHA DE CREACIÓNL#   |          | Español                                                                                                    |
|                                                                                                    |                        |                     | Activo             | 05/12/2018 16:38:45   |          |                                                                                                    |
| capacitaciones saphety                                                                                                    | o1537559@nwytg.net     |                     | Activo             | 03/12/2018 16:07:56   |          | Empresas Asociadas                                                                                                 |
|                                                                                                    |                        |                     |                    |                       |          | Role - Receiver Viewer<br>Role - Issuer Viewer<br>Role - Company Administrator<br>Role - Issuer<br>Role - Receiver |
| iombre •                                                                                                    |                        | Correo Electr       | ónico •            |                       | Telét    |                                                                                                    |
| capacitaciones saphety                                                                                                    |                        | 01537559@           | 0nwytg.net         |                       | 666      | 15                                                                                                    |
| lioma 🔹                                                                                                    | Zona Horaria           |                     | Estado del Usuario |                       | Usua     |                                                                                                    |
| Español                                                                                                    |                        |                     | ACTIVO             |                       |          |                                                                                                    |
| SOCIADOS                                                                                                    | 101 Interesting of the |                     | ACTIVO             |                       | U        |                                                                                                    |
| Español<br>SOCIADOS<br>mpresas Asociadas                                                                                                |                        |                     | + AÑADIR ASOCIADO  |                       |          |                                                                                                    |
| Español<br>SOCIADOS<br>mpresas Asociadas<br>Seleccionar Valor                                                                           | )                      | Y                   | +AÑADIR ASOCIADO   |                       |          |                                                                                                    |
| Español<br>SOCIADOS<br>mpresas Asociadas<br>(<br>Seleccionar Valor<br>Valor                                                             | )<br>x                 |                     | + AÑADIR ASOCIADO  |                       |          |                                                                                                    |
| Español<br>SOCIADOS<br>mpresas Asociadas<br>(<br>Seleccionar Valor<br>Seleccionar Valor<br>Seleccionar Valor<br>Marco Seleccionar Valor | )<br>x                 | • •                 | + AÑADIR ASOCIADO  |                       |          |                                                                                                    |

Datos usuario de empresa Componies List / Users List / Datos usuario de empresa Correo Electrónico Estado del Usuario gota Active « Usuario Bioquesdo

DASHBOARD DOCUMENTOS MIPRESAS AVUDA

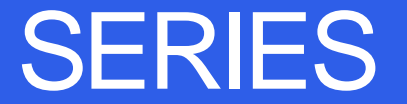

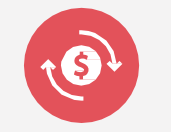

Para crear una Serie, Ingresar al módulo de EMPRESAS, seleccione una empresa, en el menú lateral derecho seleccione la opción SERIES; dar Clic en Nuevo.

Se pueden crear varias series para el mismo tipo de documento.

Para obtener las series de la DIAN se debe haber realizado los pasos como facturador electrónico, ver documento "Facturador Electronico". DASHBOARD DOCUMENTOS \* EMPRESAS AYUDA

#### Listado Rangos Numeración

Companies List / Companies Details / Listado Rangos Numeración

| NOMBRE         | NÚMERO AUTORIZACIÓN | VÁLIDO DESDE | HASTA      | ESTADO |
|----------------|---------------------|--------------|------------|--------|
| Empresa Prueba | 222                 | 12/06/2018   | 31/12/2018 | Activa |
| Pruebal        | 548                 | 06/06/2018   | 23/11/2018 | Activa |
| Serie Prueba   | 1342                | 01/05/2018   | 21/12/2018 | Activa |

#### PROVEEDORES

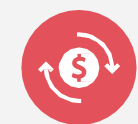

En el menú derecho PROVEEDORES usted podrá ver la información de las empresas que le emiten documentos a su compañía. También Crear un **"NUEVO"** proveedor y hacer **"Búsqueda de proveedores"**.

| 🕀 BÚSQUEDA DE PR   | ROVEEDORES 🕂 NUEVO  |                                      |                         | Desde 1 Hasta 1 De 1      | « < 1 > » |
|--------------------|---------------------|--------------------------------------|-------------------------|---------------------------|-----------|
| NOMBRE17           | NÚMERO DE DOCUMENTO | CIUDAD                               | CORREO ELECTRÓNICO      | TIPO DE EMPRESA           |           |
| ENSET S.A.S        | CO_NIT_900856359    | Bogotá                               | juan.eslava@saphety.com | Legal                     | Ô         |
|                    |                     | Listado c<br>Companies List / Compan | de Proveedores          | s                         |           |
| NIT                |                     | Nombre                               |                         | País<br>Seleccionar Valor |           |
| Correo Electrónico | 2                   |                                      |                         |                           |           |
| BUSCAR             |                     |                                      |                         |                           |           |
| ⊕ BÚSQUEDA DE PRO  |                     |                                      |                         | Desde 1 Hasta 1 De 1      | « < 1 > > |

Listado de Proveedores

#### CLIENTES

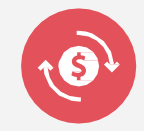

Para crear un Cliente, ingresar al módulo de EMPRESAS luego, seleccione una empresa, en el menú derecho seleccione la opción CLIENTES, y dar clic en Nuevo Cliente en el que puede especificar:

Información principal
 Ubicación / Contacto
 Esquema fiscal
 Tipo de Impuestos
 Tipo de Datos

|                                 |                               | Con          | npanies List / Companies Details / Clier | ntes       |                            |                          |     |
|---------------------------------|-------------------------------|--------------|------------------------------------------|------------|----------------------------|--------------------------|-----|
| (+ CUSTOMER_SEARCH_AREA_TITLE + |                               |              |                                          |            | I                          | Desde 1 Hasta 2 De 2 < 🕻 | 1 > |
| NOMBRETE                        | CÓDIGO                        | CIUDAD       | CORREO ELECTRÓNICO                       | TIPO LEGAL | * CUSTOMERS_CREATIONDATE * |                          |     |
| Andres Clavijo Mantilla         | CO_CitizenshipCard_1098610525 | Bogota       | andres.mantilla 🖉                        | Natural    | 07/12/2017 10:47:01        | Crear documento *        | Î   |
| AND THE TRANSPORTED SA          | CO_NIT_9                      | Cundinamarca | isaacparra1                              | Legal      | 29/08/2018 15:10:15        | Crear documento -        |     |

v

v

Tipo de integración

Actualizar datos cliente a partir de los documentos

Incluir archivos en la notificación de correo electrónico del documento creado

Tipo de Integración

Correo electrónico

Correo Electrónico

Tipo de Envío de Documentos Adjuntos

Archivo Zip

En Tipo de Integración;

 Si desea que los documentos PDF y UBL se envíen junto a la notificación de emisión, seleccionar la opción "Incluir archivos en la notificación de correo electrónico del documento creado" y en el campo "Tipo de integración" seleccionar la opción "Seleccionar Valor".

Recuerde que el campo TIPO DE DOCUMENTO no es editable, después

de guardar los cambios.

- Si desea que los documentos PDF y UBL se envíen por aparte, seleccionar en "Tipo de integración" la opción correo electrónico y en el campo "Correo electrónico" digite el correo facilitado por su cliente, en la opción "Tipo de envío de documentos adjuntos" podrá seleccionar:
  - \* Archivo Zip
  - \* Separado

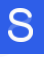

### CREACIÓN MANUAL DE DOCUMENTOS

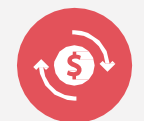

Para crear un Documento Manual, ingresar al módulo de EMPRESAS, seleccione una empresa, en el menú lateral derecho seleccione la opción CLIENTES, dar clic en Crear Documento, y se desplegaran las siguientes opciones:

Factura de venta.
Nota Débito.
Nota Crédito.

| saphety elnvoice                 | DAS                           | HBOARD DOCUME | NTOS - EMPRESAS ADMINIS                 | TRACIÓN → AYL | IDA                     |                        | $\bigcirc$ |
|----------------------------------|-------------------------------|---------------|-----------------------------------------|---------------|-------------------------|------------------------|------------|
|                                  |                               |               | Clientes                                |               |                         |                        |            |
|                                  |                               | Cor           | npanies List / Companies Details / Cile | ntes          |                         |                        |            |
| € + CUSTOMER_SEARCH_AREA_TITLE + |                               |               |                                         |               |                         | Desde 1 Hasta 2 De 2 < | < 1 >      |
| NOMBRE                           | CÓDIGO                        | CIUDAD        | CORREO ELECTRÓNICO                      | TIPO LEGAL    | * CUSTOMERS_CREATIONDAT | E                      |            |
| Andres Clavijo Mantilla          | CO_CitizenshipCard_1098610525 | Bogota        | and res. mantilla                       | Natural       | 07/12/2017 10:47:01     | Crear documento *      |            |
| AZ 23402554 MARTINE              | CO_NIT_                       | Cundinamarca  | isaacparra 1700 and com                 | Legal         | 29/08/2018 15:10:15     | Crear documento *      | 1          |
|                                  |                               |               |                                         |               |                         | Factura Venta          |            |
|                                  |                               |               |                                         |               |                         | Nota da crédita        |            |

Nota de débito

## CREACIÓN MANUAL DE DOCUMENTOS

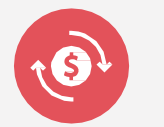

En la FV, Nota Débito 0 NotaCrédito, automáticamente el editor del documento diligenciará los datos de emisor y adquirente.

Campos contenidos:

- Nuevo correo de recepción  $\bigcirc$
- Fecha de Documento
- Fecha de emisión
- Fecha de entrega
- Fecha de vencimiento
- Tipo de Moneda
- Nota
- Líneas de Facturación
- IVA IPO ICA

|                                                                                                    |                                                                      |                   | CLIENTE                                                                                                    |                                                                                                    | noreply@saphety.com.co. <u>a.travile da</u> sendarid.net<br>para mi × |                                                                                                    |
|----------------------------------------------------------------------------------------------------|----------------------------------------------------------------------|-------------------|----------------------------------------------------------------------------------------------------|----------------------------------------------------------------------------------------------------|-----------------------------------------------------------------------|----------------------------------------------------------------------------------------------------|
| SULLEIN MAR 20 OF BL<br>BARHENY<br>COST-PRETA-BODOOT<br>COST-PRETA-BODOOT<br>COST-PRETA-BODOOT<br>COST-PRETA-BODOOT<br>Sorte-<br>Fecha decentrys -<br>Fecha decentrys -<br>Fecha decent | de embledo e<br>de rencionante e<br>settouries o -<br>settouries o - |                   | Solphar Shubba<br>Co Int Annual<br>Descuession<br>mandamanular georegican<br>(+ Assessment survey)<br>(+ Assessment survey)<br>(+ Assessment survey)<br>(- Assessment survey)<br>(- Assessment survey)<br>( |                                                                                                    |                                                                       | <section-header><section-header><section-header><section-header><section-header><section-header><text><text><text></text></text></text></section-header></section-header></section-header></section-header></section-header></section-header> |
| neas                                                                                                    |                                                                      |                   |                                                                                                    | Monela •<br>«cop» •                                                                                                    |                                                                       | App                                                                                                    |
|                                                                                                    |                                                                      |                   |                                                                                                    | CANTONO         MUCICO         INVELISTO Y PORCIVITALE         VALOR OF LINAL           0         0         IVA         ▼         0         0.00         0 |                                                                       |                                                                                                    |
| Antonina basis<br>Antonina basis<br>Antonina basis<br>sumen de Impuestos                                                                                                    |                                                                      |                   | Totales                                                                                                    |                                                                                                    | Cuando se<br>adquiriente<br>en el                                     | e crea un documento el<br>recibirá una notificación<br>correo electrónico.                                                                                                    |
|                                                                                                    | EASE CRANNELE                                                        | VALOR DE IMPUESTO | DESCUSINGS EN PORCINTALE<br>CARLOS<br>VALOR IBRITO<br>VALOR IBRITO<br>TOTAL RETINICIONES<br>VALOR DE INTICIPO<br>TOTAL A PAGAR                                                                                                    | 0.00<br>0.00<br>0.00<br>0.00<br>0.00<br>0.00<br>0.00<br>0.0                                                                                                | Revise todo<br>el docume                                              | s campos antes de enviar<br>ento para evitar errores.                                                                                                    |
| CONCEAN                                                                                                    | _                                                                    | Gunden an         | ekkpa:                                                                                                    | CRIMI SOCIATIONS                                                                                                    | Los car                                                               | npos con punto azul<br>on obligatorios.                                                                                                    |

Puede crear una factura en Borrador estará disponible en la opción Documentos → Borradores

## JERARQUÍA DE ROLES

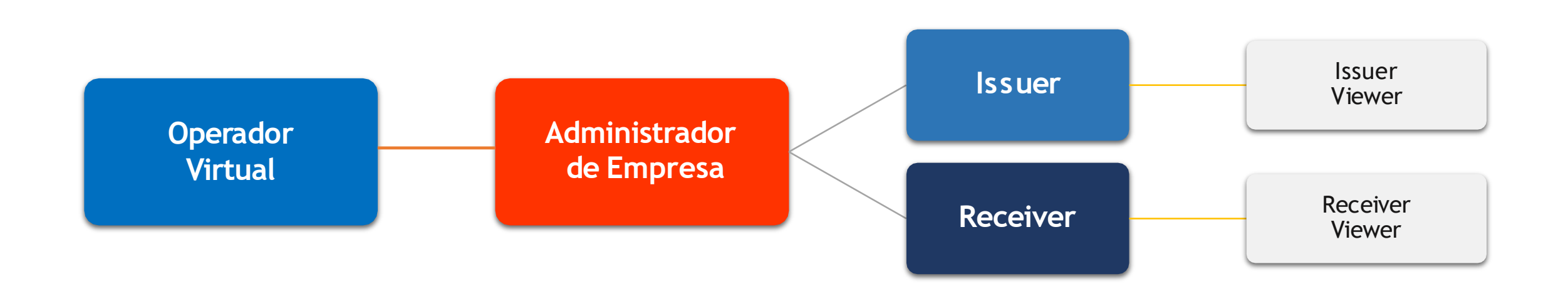

#### NUEVOS ROLES EN LA HERRAMIENTA

| ISSUER                                                                        | ISSUER<br>VIEWWER                                       | RECEIVER                                                             | RECHWER<br>RIEWER     |  |
|-------------------------------------------------------------------------------|---------------------------------------------------------|----------------------------------------------------------------------|-----------------------|--|
| Emitir<br>Documentos                                                          | Sólo puede consultar<br>documentos<br>Enviados, pero no | Sólo puede consultar<br>documentos Recibidos,<br>pero no puede tomar |                       |  |
| Reenviar<br>Notificación                                                      | puede tomar<br>acciones sobre ellos.                    | Rechazar<br>Documentos                                               | acciones sobre ellos. |  |
| Ver información<br>de Empresa                                                 |                                                         | Descargar Archivos                                                   |                       |  |
| Cargar Archivos                                                               |                                                         |                                                                      |                       |  |
| Recargar PDF<br>(Reemplazar un archivo PDF<br>desde su computador)            |                                                         |                                                                      |                       |  |
| Regenerar PDF<br>(Seleccionar de las plantillas y<br>volver a generar el PDF) |                                                         |                                                                      |                       |  |

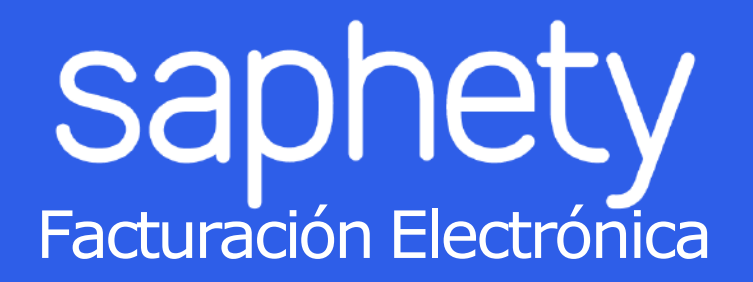

#### **SOPORTE TÉCNICO**

soporte.colombia@saphety.com